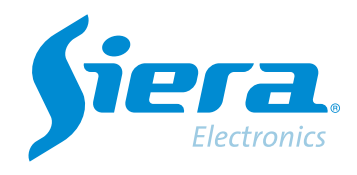

# Change AHD/TVI/CVI of a camera by OSD from a DVR/HVR

## **Quick Help**

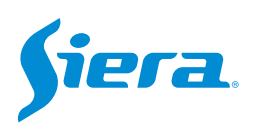

1. Enter the main menu.

| View 1        |  |
|---------------|--|
| View 4        |  |
| View 8        |  |
| View 9        |  |
| Guide         |  |
| PreviewSignal |  |
| PlayBack      |  |
| Record Mode   |  |
| ChannelType   |  |
| Main Menu     |  |

#### 2. Enter the system with the user admin.

Remember that the factory password is siera

| User Name   | ad | m  | in  |     |     |   |   |   |   |   |   |    |     |  | - |
|-------------|----|----|-----|-----|-----|---|---|---|---|---|---|----|-----|--|---|
| Password    | si | ie | ra  |     |     |   |   |   |   |   |   |    |     |  |   |
|             | 1  | 1  | 2   | 3 4 | 5   | 6 | 7 | 8 | 9 | 0 | + |    |     |  |   |
| lease Login | q  | 1  | w   | 0 1 | 1   | y | U | ĩ | 0 | P | ī |    |     |  |   |
|             | 10 | 1  | 5   | d f | 9   | h | ī | k | T | : | 1 | En | ter |  |   |
|             | z  | 1  | ×   | c v | / 6 | n | m |   |   | 1 |   | <  | -   |  |   |
|             | 6  | 1  | = 1 |     | -   |   |   |   | - |   |   | -  | >   |  |   |
|             |    |    |     |     |     |   |   |   |   |   |   |    |     |  |   |
|             |    |    |     |     |     |   |   |   |   |   |   |    |     |  |   |
|             |    |    |     |     |     |   |   |   |   |   |   |    |     |  |   |
|             |    |    |     |     |     |   |   |   |   |   |   |    |     |  |   |
|             |    |    |     |     |     |   |   |   |   |   |   |    |     |  |   |
|             |    |    |     |     |     |   |   |   |   |   |   |    |     |  |   |
|             |    |    |     |     |     |   |   |   |   |   |   |    |     |  |   |
|             |    |    |     |     |     |   |   |   |   |   |   |    |     |  |   |
|             |    |    |     |     |     |   |   |   |   |   |   |    |     |  |   |

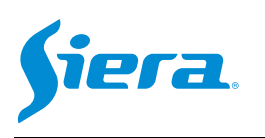

#### 3. Enter "Video".

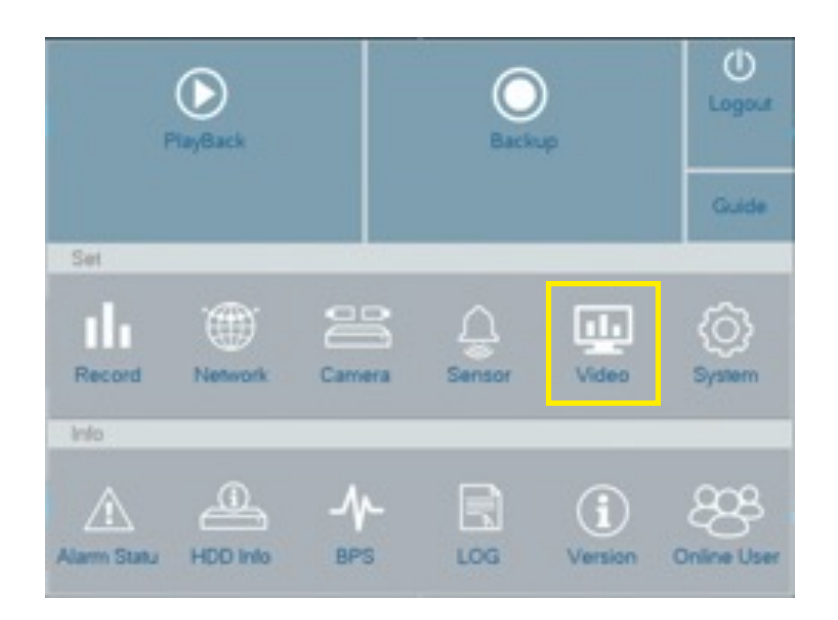

#### 4. Enter "PTZ Config"

| Cull Display     Control     Coascial       Color Setting     Protocol     HD./AHD     NONE       Address     1     1       Bauchate     9600     9600       Data Bits     8     8       Stop Bits     1     1       Parity     None     None |               |           | PTZ Device | RS485 Device |  |
|----------------------------------------------------------------------------------------------------|---------------|-----------|------------|--------------|--|
| GUI Display     Control     Coaxial       Color Setting     Protocol     HD.AHD     NONE       Address     1     1       Baudrate     9600     9600       Data Bits     8     8       Stop Bits     1     1       Parity     None     None    |               | Channel   | 1          |              |  |
| Color Setting     Protocol     HD-AHD     NONE       Address     1     1       Baudrate     9600     9600       Data Bits     8     8       Stop Bits     1     1       Parity     None     None                                              | GUI Display   | Control   | Coaxial    |              |  |
| Color Setting     Address     1     1       Baudrate     9600     9600       Data Bits     8     8       PTZ Config     1     1                                                                                                    |               | Protocol  | HD-AHD     | * NONE       |  |
| Baudrate         9600         9600           Data Bits         8         8           Stop Bits         1         1           PTZ Config         None         None                                                                             | Color Setting | Address   | 1          | 1            |  |
| PTZ Conlig Data Bits PTZ Conlig Parity None None                                                                                                    | and a second  | Baudrate  | 9600       | * 9600       |  |
| PTZ Config                                                                                                    | Output Adjust | Data Bits | 8          | * 8          |  |
| Piz Contig                                                                                                    |               | Stop Bits | 1          | * 1          |  |
|                                                                                                    | PTZ Contig    | Parity    | None       | * None       |  |
|                                                                                                    |               |           |            |              |  |

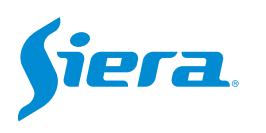

## 5. Select the channel where the camera to be programmed is connected and configure the same parameters as shown below in order to access the camera configuration via OSD.

| Control   | Coaxial | - |      |   |
|-----------|---------|---|------|---|
| Protocol  | HD-FH   | - | NONE | - |
| Address   | 1       |   | 1    |   |
| Baudrate  | 9600    | - | 9600 | 7 |
| Data Bits | 8       | * | 8    | * |
| Stop Bits | 1       | - | 1    | - |
| Parity    | None    | * | None | * |

6. Exit the menu and display the camera in full screen. Then press "PTZ".

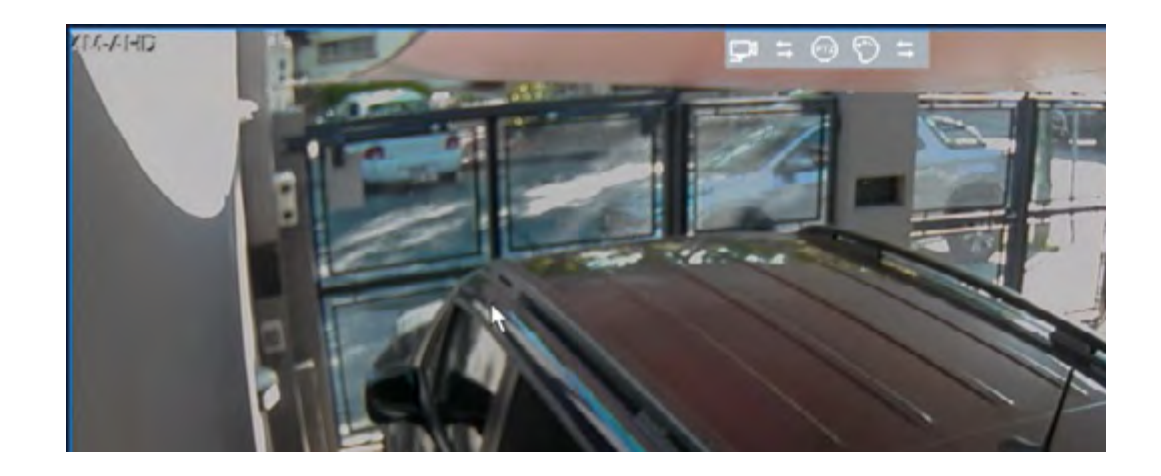

7. In the control menu shown below, press the central button.

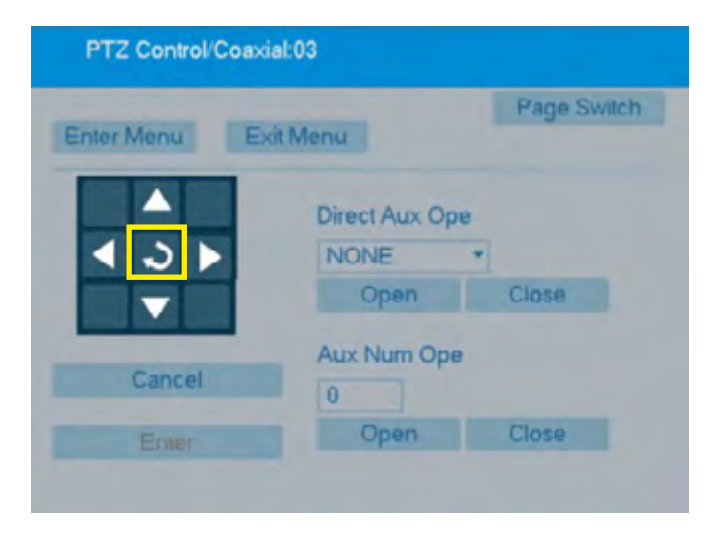

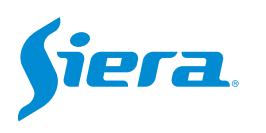

## 8. Once in the camera menu, use the arrow keys to scroll through the menu and the central button to accept. First access "ADJUST".

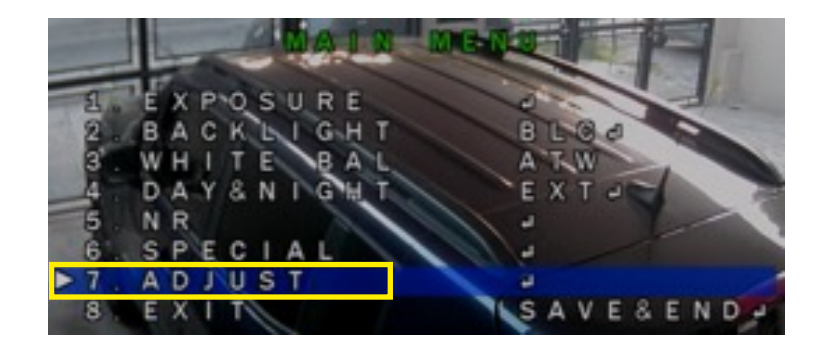

#### 9. Enter "OUTPUT MODE".

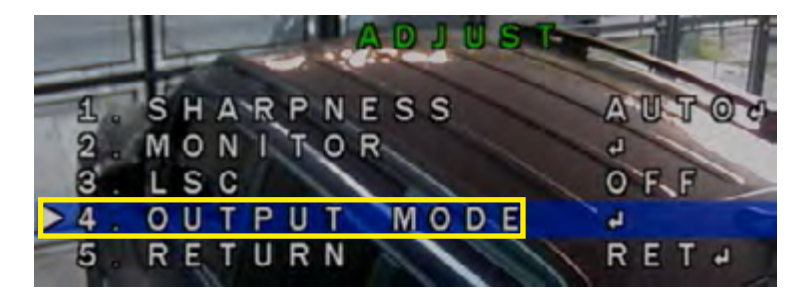

#### 10. Select the desired mode, then return to initial.

|     |   | - |   | OUTPU  | TMODE |
|-----|---|---|---|--------|-------|
| >1. | F | 0 | R | MAT    | AHDJ  |
| 2.  | V | 1 | D | EO.OUI | PALO  |
| 3   | N | R | Т |        | OFFP  |
| 4 . | R | Е | Т | URN    | RETAT |

11. Press "SAVE&END" to save the changes made.

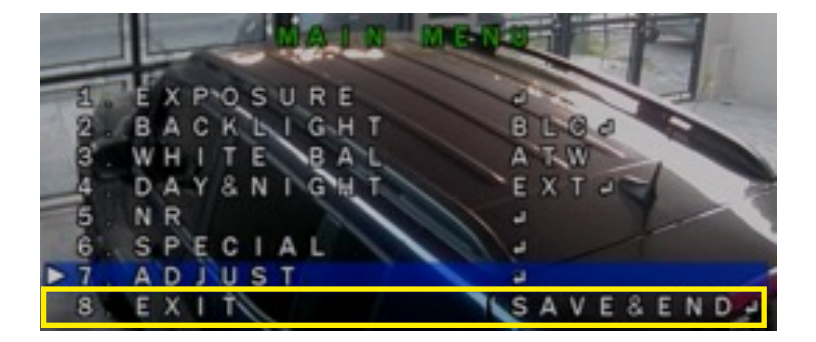

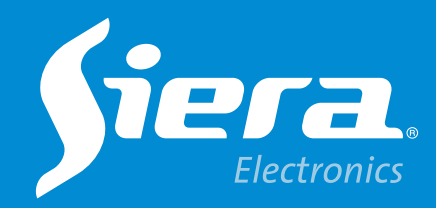

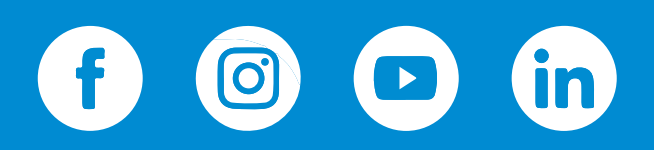

sieraelectronics.com